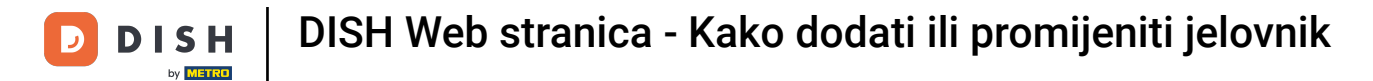

Počevši od nadzorne ploče web-mjesta DISH, kliknite na Postavke .

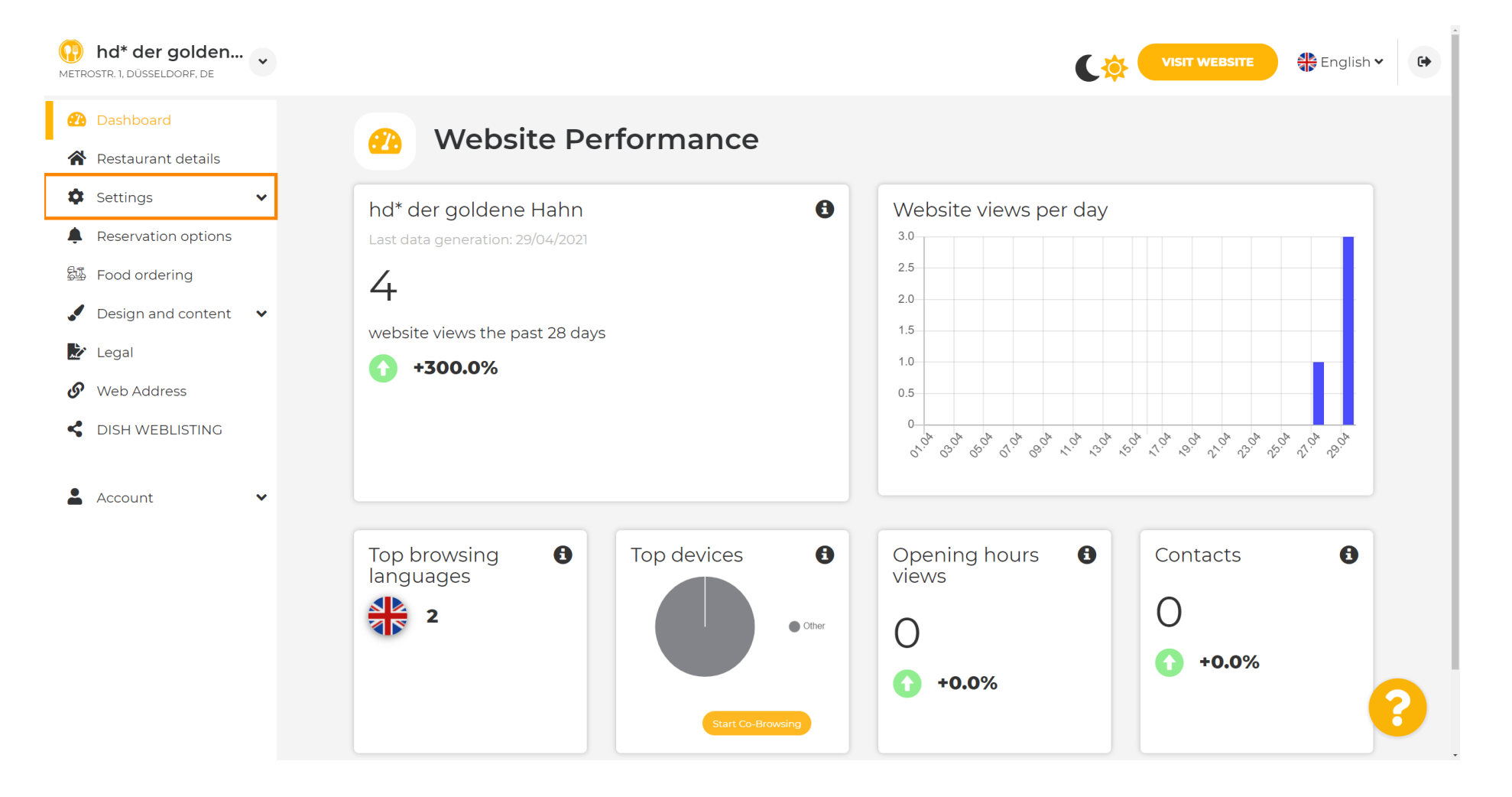

DISH Web stranica - Kako dodati ili promijeniti jelovnik

### Sada odaberite Izbornik .

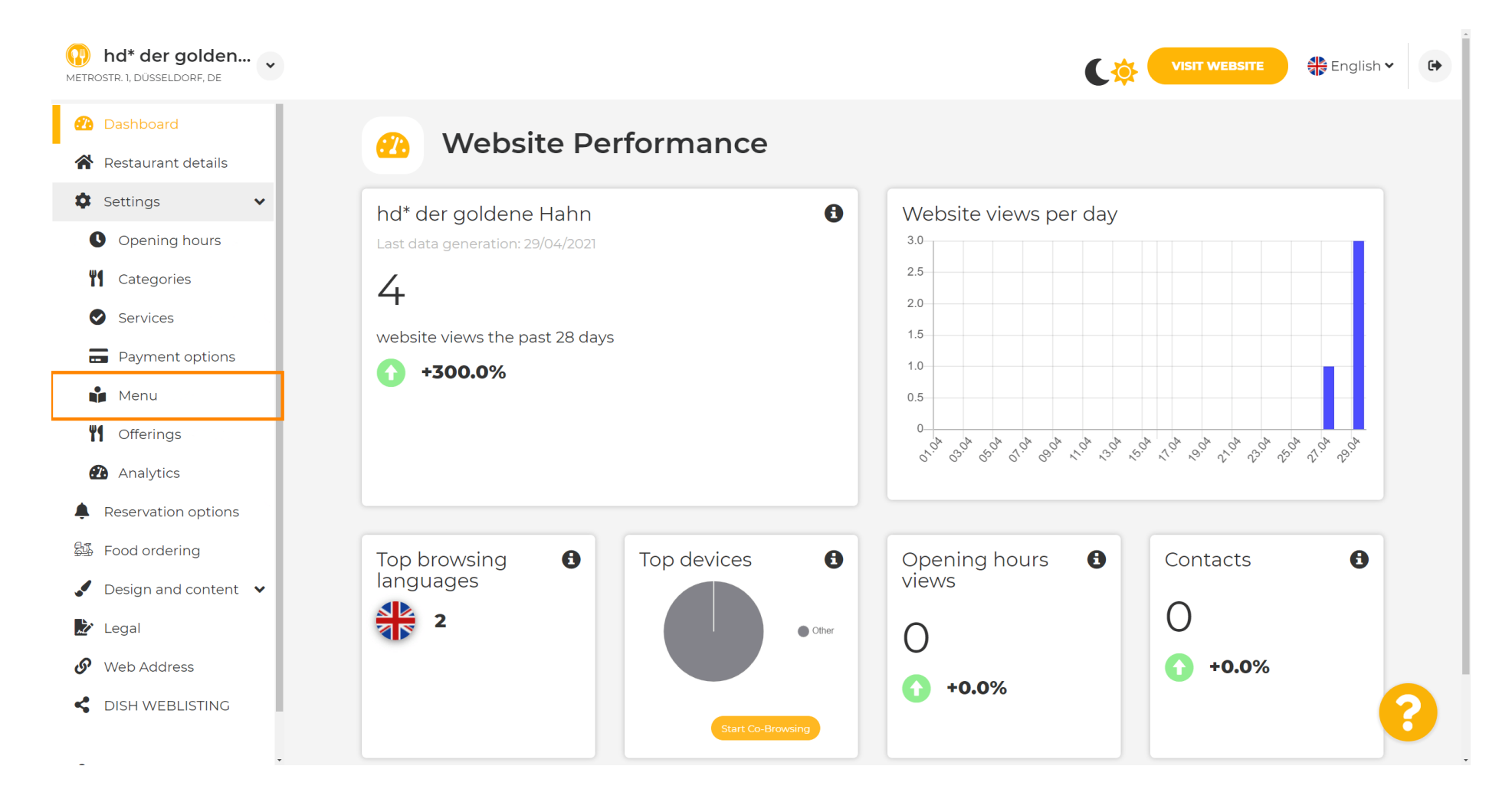

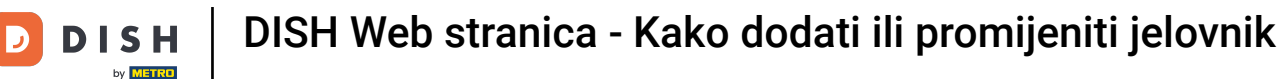

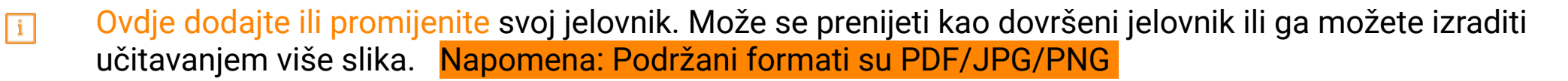

| <b>W</b> hd* der golden<br>METROSTR. 1, DÜSSELDORF, DE |                                                                                                    |
|--------------------------------------------------------|----------------------------------------------------------------------------------------------------|
| Dashboard                                              | - Destaurant menu                                                                                                    |
| Restaurant details                                     | Restaurant menu                                                                                                    |
| Settings                                               | Upload your menu as a picture in JPG/PNG format or as PDF document.                                                                                               |
| • Opening hours                                        | If you want to combine the separate pages of your menu into a single PDF file, please click "Create menu PDF from multiple images".                               |
| M Categories                                           | Inercupon, you can upload multiple JPG/PNG photos, which are automatically combined into a PDF file. This enhances the readability of the menu for your visitors. |
| Services                                               |                                                                                                    |
| Payment options                                        |                                                                                                    |
| 🔒 Menu                                                 |                                                                                                    |
| <b>Y</b> Offerings                                     | CHOOSE MENU TO UPLOAD (PDF / JPG / PNG)                                                                                                    |
| 🕐 Analytics                                            | - or -                                                                                                    |
| Reservation options                                    |                                                                                                    |
| 5 Food ordering                                        | CREATE MENU PDF FROM MULTIPLE IMAGES                                                                                                    |
| Design and content                                     | H save                                                                                                    |
| 🌶 Legal                                                |                                                                                                    |
| 9 Web Address                                          |                                                                                                    |
|                                                        |                                                                                                    |
| Desig                                                  | ned by Hospitality Digital GmbH. All rights reserved. Imprint   FAQ   Terms of Use   Data Privacy   Change cook. An                                               |

DISH Web stranica - Kako dodati ili promijeniti jelovnik

### Imenujte svoj jelovnik ovdje.

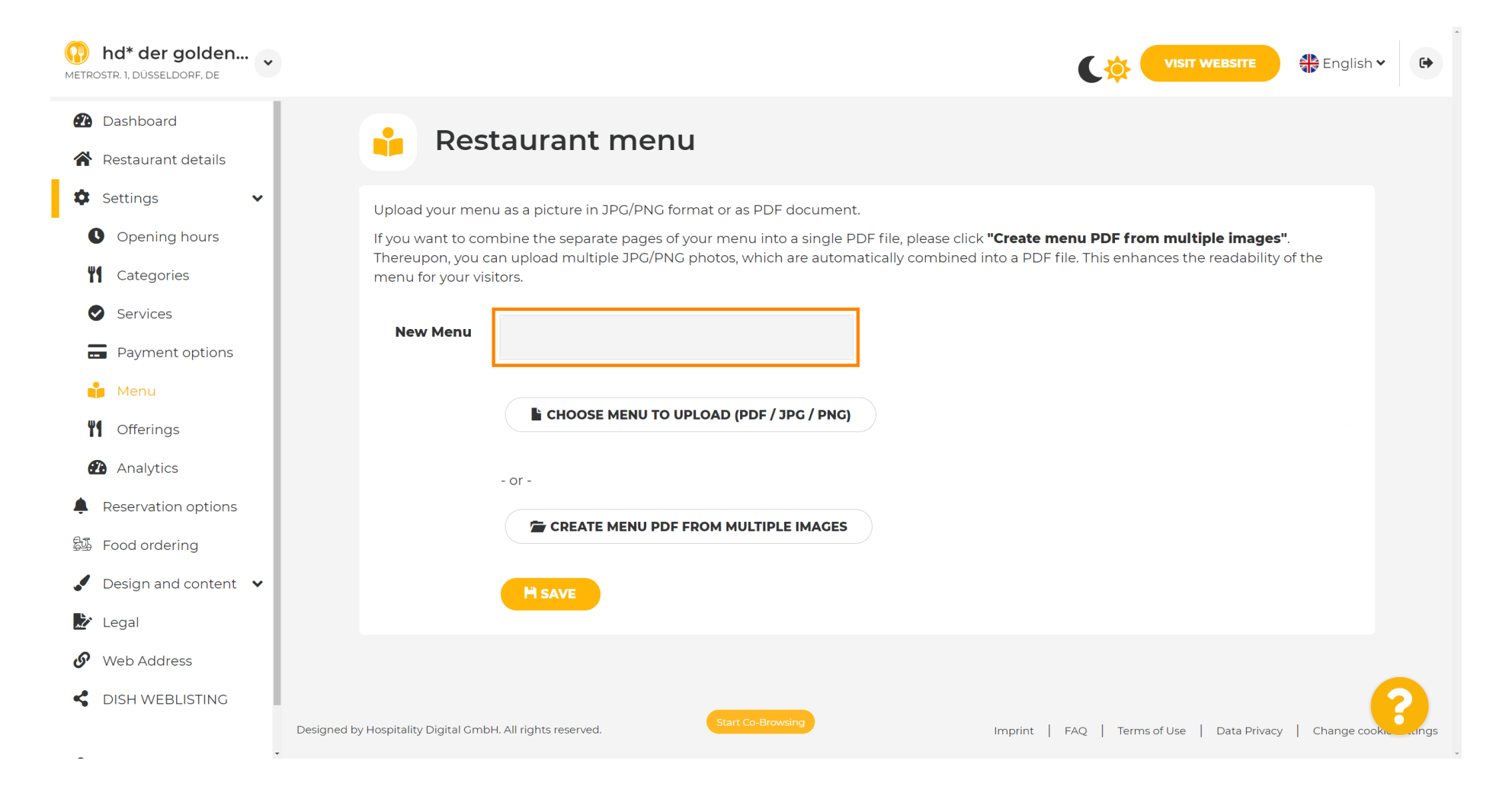

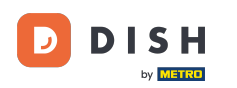

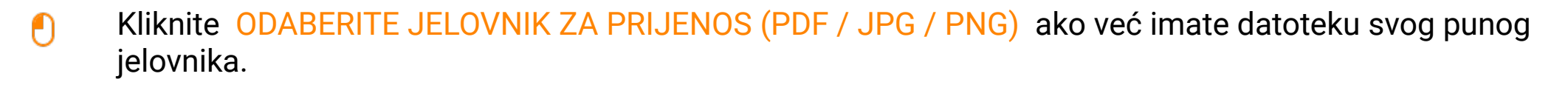

| hd* der golden     metrostr. 1, Düsseldorf, de                                                                                                    | VISIT WEBSITE SIGNATION CONTRACTOR OF A CONTRACT OF A CONTRACT OF A CONT |
|----------------------------------------------------------------------------------------------------|----------------------------------------------------------------------------------------------------|
| <ul><li>Dashboard</li><li>Restaurant details</li></ul>                                                                                                    | 🔒 Restaurant menu                                                                                                    |
| <ul> <li>Settings</li> <li>Opening hours</li> <li>Opening hours</li> <li>Categories</li> <li>Categories</li> <li>Services</li> <li>Services</li> <li>Payment options</li> <li>Payment options</li> <li>Menu</li> <li>Menu</li> <li>Offerings</li> <li>Analytics</li> <li>Reservation options</li> <li>Food ordering</li> </ul> | Upload your menu as a picture in JPG/PNG format or as PDF document.<br>If you want to combine the separate pages of your menu into a single PDF file, please click <b>"Create menu PDF from multiple images"</b> .<br>Thereupon, you can upload multiple JPG/PNG photos, which are automatically combined into a PDF file. This enhances the readability of the menu for your visitors.<br>New Menu<br>My Menu<br>-or-<br>CREATE MENU PDF FROM MULTIPLE IMAGES                                                                                                    |
| <ul> <li>Design and content</li> <li>Legal</li> <li>Web Address</li> <li>DISH WEBLISTING</li> </ul>                                                                                                    | Designed by Hospitality Digital GmbH. All rights reserved.                                                                                                    |

# Nakon što je učitavanje završeno, kliknite na PRENOSI I SIGURNO .

| hd* der golden     metrostr. 1, düsseldorf, de                                                                                                    | VISIT WEBSITE English ~ 🗭                                                                                                    |
|----------------------------------------------------------------------------------------------------|----------------------------------------------------------------------------------------------------|
| <ul><li>Dashboard</li><li>Restaurant details</li></ul>                                                                                                    | 🔒 Restaurant menu                                                                                                    |
| <ul> <li>Settings</li> <li>Opening hours</li> <li>Opening hours</li> <li>Categories</li> <li>Services</li> <li>Services</li> <li>Payment options</li> <li>Menu</li> <li>Offerings</li> <li>Analytics</li> <li>Reservation options</li> <li>Food ordering</li> <li>Design and content </li> <li>Legal</li> </ul> | Upload your menu as a picture in JPG/PNG format or as PDF document.   If you want to combine the separate pages of your menu into a single PDF file, please click "Create menu PDF from multiple images".   Thereupon, you can upload multiple JPG/PNG photos, which are automatically combined into a PDF file. This enhances the readability of the menu for your visitors.   New Menu   My Menu   ChooSE MENU TO UPLOAD (PDF / JPG / PNG)   Your menu.pdf   - or -   CREATE MENU PDF FROM MULTIPLE IMAGES |
| <ul><li>Web Address</li><li>DISH WEBLISTING</li></ul>                                                                                                    | Designed by Hospitality Digital GmbH. All rights reserved.                                                                                                    |

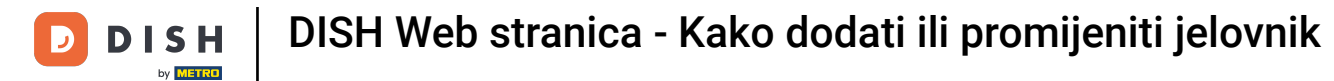

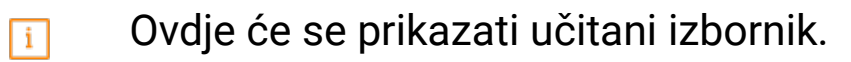

| hd* der golden     wetrostr. 1, düsseldorf, de                          |                                                                                   |                                                                                                    | VISIT WEBSITE 🕀 English 🗸                                                                                                    | 6          |
|-------------------------------------------------------------------------|-----------------------------------------------------------------------------------|----------------------------------------------------------------------------------------------------|----------------------------------------------------------------------------------------------------|------------|
| <ul><li>Dashboard</li><li>Restaurant details</li></ul>                  | 🔒 Rest                                                                            | aurant menu                                                                                                    |                                                                                                    |            |
| <ul> <li>Settings</li> <li>Opening hours</li> <li>Categories</li> </ul> | Upload your menu<br>If you want to com<br>Thereupon, you ca<br>menu for your visi | u as a picture in JPG/PNG format or as PDF document<br>abine the separate pages of your menu into a single P<br>an upload multiple JPG/PNG photos, which are autom<br>tors. | DF file, please click <b>"Create menu PDF from multiple images"</b> .<br>atically combined into a PDF file. This enhances the readability of the |            |
| <ul><li>Services</li><li>Payment options</li></ul>                      | Menu                                                                              | My Menu                                                                                                    | Document My Menu.pdf                                                                                                    |            |
| 📫 Menu<br>🎢 Offerings                                                   | New Menu                                                                          |                                                                                                    |                                                                                                    |            |
| Analytics     Reservation options                                       |                                                                                   | CHOOSE MENU TO UPLOAD (PDF / JPG / PNG)                                                                                                    |                                                                                                    |            |
| Food ordering Design and content  Legal                                 |                                                                                   | - or -                                                                                                    |                                                                                                    |            |
| Web Address  DISH WEBLISTING                                            |                                                                                   | H SAVE                                                                                                    |                                                                                                    | 2          |
|                                                                         | Designed by Hospitality Digital GmbH                                              | Start Co-Browsing                                                                                                    | Imprint   FAQ   Terms of Use   Data Privacy   Change cookie                                                                                      | e settings |

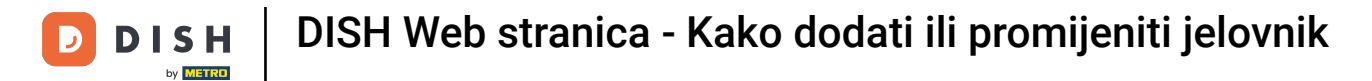

# Ukoliko vaš jelovnik više nije ažuran, a želite ga obrisati, kliknite UKLONI.

| hd* der golden     Metrostr. 1, düsseldorf, de         | •                                    |                                                             | C                                           |                                | 🛟 English 🗸 🕞          |
|--------------------------------------------------------|--------------------------------------|-------------------------------------------------------------|---------------------------------------------|--------------------------------|------------------------|
| <ul><li>Dashboard</li><li>Restaurant details</li></ul> | 🔒 Rest                               | aurant menu                                                 |                                             |                                |                        |
| 🗘 Settings 🗸 🗸                                         | Upload your menu                     | a as a picture in JPG/PNG format or as PDF document         |                                             |                                |                        |
| • Opening hours                                        | If you want to com                   | bine the separate pages of your menu into a single P        | DF file, please click <b>"Create menu P</b> | DF from multiple images".      | C 11                   |
| Categories                                             | menu for your visi                   | in upload multiple JPG/PNG photos, which are autom<br>tors. | atically combined into a PDF file. In       | is enhances the readability of | the                    |
| Services                                               | Manu                                 |                                                             |                                             |                                |                        |
| Payment options                                        | Menu                                 | My Menu                                                     | Document My Menu.par                        | × REMO                         | DVE                    |
| 📫 Menu                                                 | New Menu                             |                                                             |                                             |                                |                        |
| Offerings                                              |                                      |                                                             |                                             |                                |                        |
| 🕐 Analytics                                            |                                      | CHOOSE MENU TO UPLOAD (PDF / JPG / PNG)                     |                                             |                                |                        |
| Reservation options                                    |                                      |                                                             |                                             |                                |                        |
| 郧 Food ordering                                        |                                      | - or -                                                      |                                             |                                |                        |
| 🖌 Design and content 💉                                 |                                      | Treate Menu PDF FROM MULTIPLE IMAGES                        |                                             |                                |                        |
| 之 Legal                                                |                                      |                                                             |                                             |                                |                        |
| 🚱 Web Address                                          |                                      |                                                             |                                             |                                |                        |
| CIISH WEBLISTING                                       |                                      | Start Co-Browsing                                           |                                             |                                | - 2                    |
| -                                                      | Designed by Hospitality Digital GmbH | I. All rights reserved.                                     | Imprint   FAQ                               | Terms of Use   Data Privacy    | Change cookie settings |

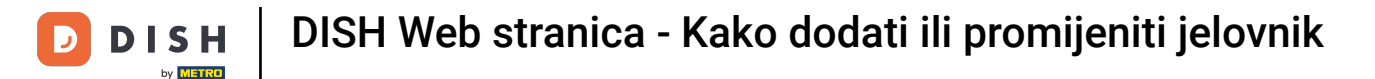

# 2a prijenos jelovnika koji se sastoji od više stranica, kliknite na STVARAJ IZBORNIK PDF IZ VIŠE SLIKA.

| hd* der golden Metrostr. 1, Düsseldorf, de | VISIT WEBSITE English V                                                                                                    |
|--------------------------------------------|----------------------------------------------------------------------------------------------------|
| 🔁 Dashboard                                | Pestaurant menu                                                                                                    |
| 🖀 Restaurant details                       |                                                                                                    |
| Settings 🗸                                 |                                                                                                    |
| Opening hours                              | ✓ Your changes were saved successfully.                                                                                                    |
| <b>Y</b> Categories                        | Upload your menu as a picture in JPG/PNG format or as PDF document.                                                                                                    |
| Services                                   | If you want to combine the separate pages of your menu into a single PDF file, please click <b>"Create menu PDF from multiple images"</b> .<br>Thereupon, you can upload multiple JPG/PNG photos, which are automatically combined into a PDF file. This enhances the readability of the |
| Payment options                            | menu for your visitors.                                                                                                    |
| 📫 Menu                                     | New Menu                                                                                                    |
| <b>Y1</b> Offerings                        |                                                                                                    |
| Analytics                                  | CHOOSE MENU TO UPLOAD (PDF / JPG / PNG)                                                                                                    |
| Reservation options                        |                                                                                                    |
| 邸 Food ordering                            | - or -                                                                                                    |
| 🖌 Design and content 🛛 👻                   | CREATE MENU PDF FROM MULTIPLE IMAGES                                                                                                    |
| 🔀 Legal                                    |                                                                                                    |
| 🔗 Web Address                              | H SAVE                                                                                                    |
| CISH WEBLISTING                            | Stat Co-Brawsian                                                                                                    |
| - D                                        | esigned by Hospitality Digital GmbH. All rights reserved. Imprint   FAQ   Terms of Use   Data Privacy   Change cookie settings                                                                                                    |

## Kliknite na DODAJ SLIKU (JPG / PNG) za prijenos dijelova vašeg jelovnika.

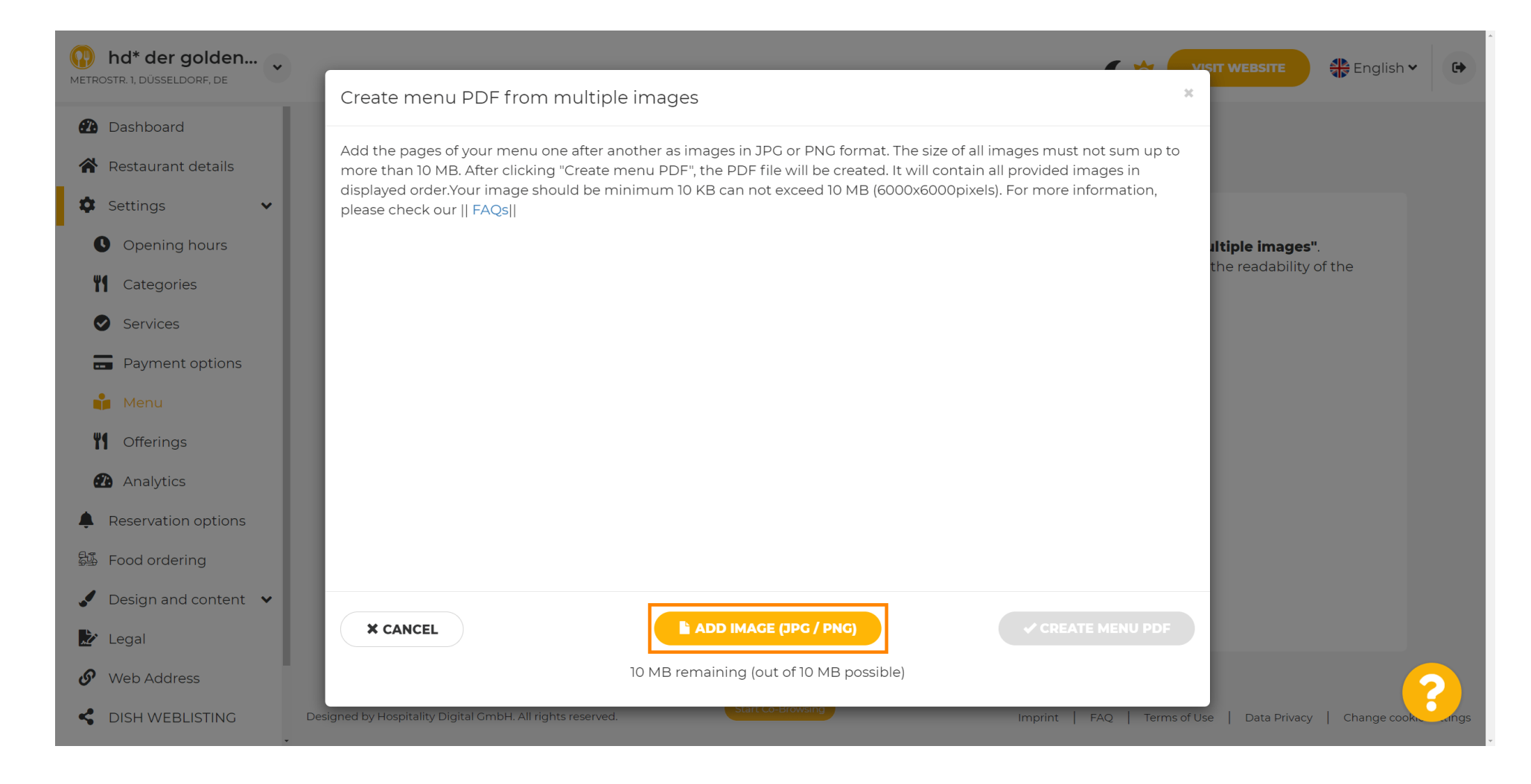

### Nakon što učitate sve dijelove, kliknite na CREATE MENU PDF kako biste dovršili proces.

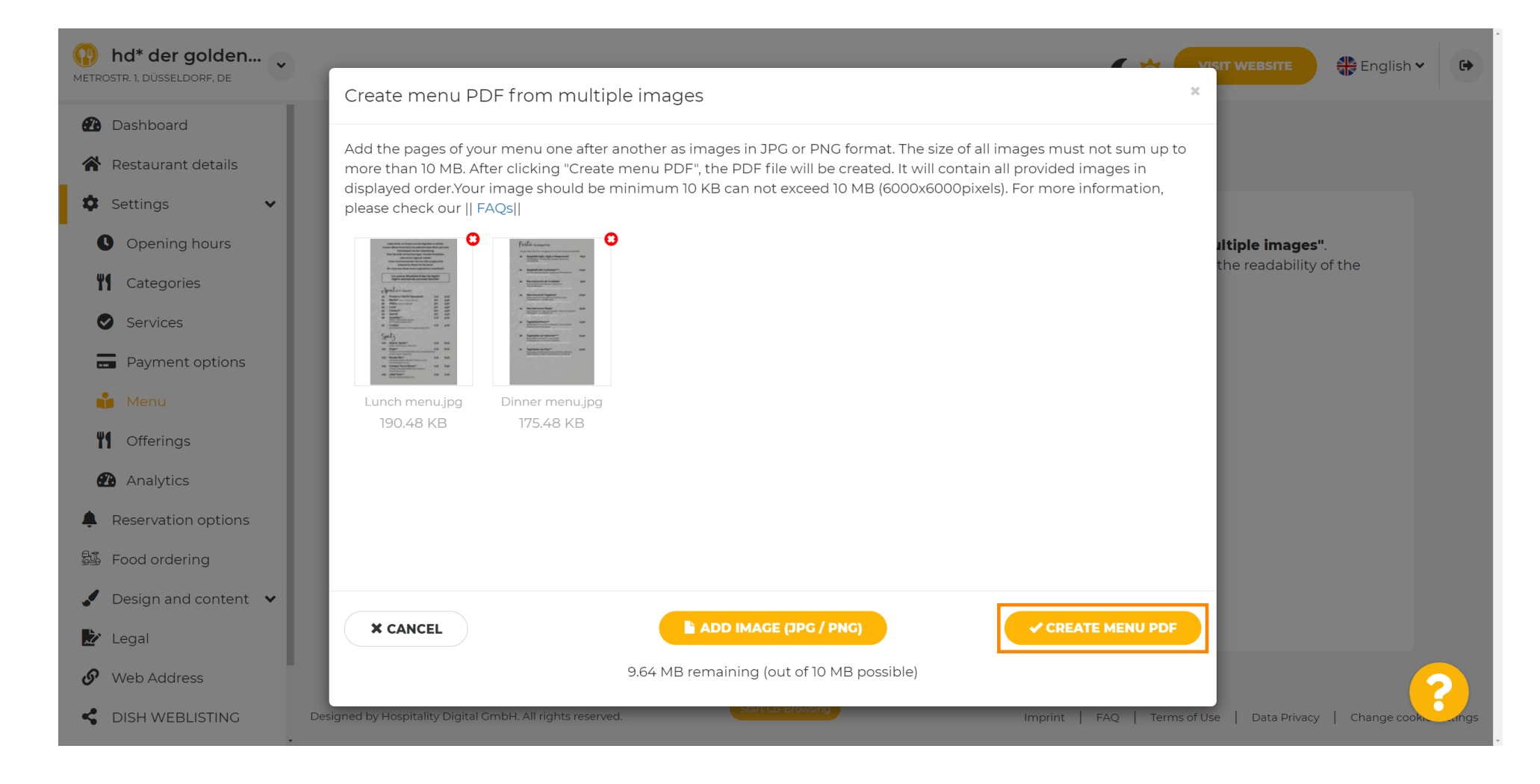

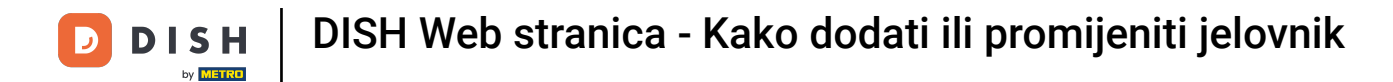

# • Kliknite na SAVE kako biste potvrdili svoje promjene.

| hd* der golden Metrostr. 1, düsseldorf, de             |                     |                                                            | C‡ 🔽                                                    | SIT WEBSITE            |
|--------------------------------------------------------|---------------------|------------------------------------------------------------|---------------------------------------------------------|------------------------|
| <ul><li>Dashboard</li><li>Restaurant details</li></ul> | 🔒 Rest              | aurant menu                                                |                                                         |                        |
| 🌣 Settings 🗸 🗸                                         | Upload your menu    | I as a picture in JPG/PNG format or as PDF docume          | nt.                                                     |                        |
| Opening hours                                          | If you want to com  | bine the separate pages of your menu into a single         | PDF file, please click <b>"Create menu PDF from m</b> u | ultiple images".       |
| M Categories                                           | menu for your visit | in upioad multiple JPG/PNG photos, which are auto<br>tors. | matically combined into a PDF file. This enhances       | the readability of the |
| Services                                               |                     |                                                            |                                                         |                        |
| Payment options                                        | Menu                | Menu-1                                                     | Document Menu-1.pdf                                     | * REMOVE               |
| 📫 Menu                                                 | New Menu            |                                                            |                                                         |                        |
| M Offerings                                            |                     |                                                            |                                                         |                        |
| 🕐 Analytics                                            |                     | CHOOSE MENU TO UPLOAD (PDF / JPG / PNC                     | 3                                                       |                        |
| Reservation options                                    |                     |                                                            | ·                                                       |                        |
| 显 Food ordering                                        |                     | - or -                                                     |                                                         |                        |
| 🖌 Design and content 💉                                 |                     | ECREATE MENU PDF FROM MULTIPLE IMAGES                      | 5                                                       |                        |
| 🔀 Legal                                                |                     |                                                            |                                                         |                        |
| 🔗 Web Address                                          |                     |                                                            |                                                         |                        |
| CISH WEBLISTING                                        |                     | Start Co-Browsing                                          |                                                         |                        |

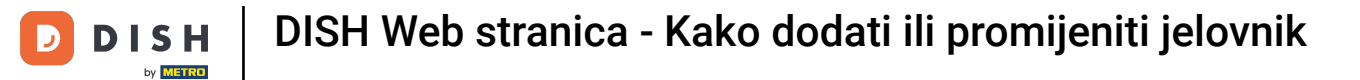

## 1 To je to. Uspješno ste prenijeli i promijenili jelovnik. Sada je javno dostupan na vašoj web stranici.

| hd* der golden     wetrostr. 1, düsseldorf, de |                                         |                                                             | <b>VISIT WEBSITE</b> ♣ English ♥ (                                       | 6     |
|------------------------------------------------|-----------------------------------------|-------------------------------------------------------------|--------------------------------------------------------------------------|-------|
| Dashboard                                      | Rest                                    | aurant menu                                                 |                                                                          |       |
| Restaurant details                             |                                         |                                                             |                                                                          |       |
| 🕸 Settings 🛛 🗸                                 | Upload your menu                        | as a picture in JPG/PNG format or as PDF documen            | it.                                                                      |       |
| Opening hours                                  | If you want to com                      | bine the separate pages of your menu into a single F        | PDF file, please click <b>"Create menu PDF from multiple images"</b> .   |       |
| <b>M</b> Categories                            | Thereupon, you ca<br>menu for your visi | in upload multiple JPG/PNG photos, which are auton<br>tors. | natically combined into a PDF file. This enhances the readability of the |       |
| Services                                       | Mana                                    |                                                             |                                                                          |       |
| - Payment options                              | Menu                                    | My Menu                                                     |                                                                          |       |
| 📫 Menu                                         | New Menu                                |                                                             |                                                                          |       |
| <b>Offerings</b>                               |                                         |                                                             |                                                                          |       |
| Analytics                                      |                                         | CHOOSE MENU TO UPLOAD (PDF / JPG / PNG)                     |                                                                          |       |
| Reservation options                            |                                         |                                                             |                                                                          |       |
| 郄 Food ordering                                |                                         | - or -                                                      |                                                                          |       |
| 🖌 Design and content 🔹                         |                                         | T CREATE MENU PDF FROM MULTIPLE IMAGES                      |                                                                          |       |
| 📩 Legal                                        |                                         |                                                             |                                                                          |       |
| 🔗 Web Address                                  |                                         |                                                             |                                                                          |       |
| CISH WEBLISTING                                |                                         | Start Co Benusing                                           |                                                                          |       |
|                                                | Designed by Hospitality Digital GmbH    | I. All rights reserved.                                     | Imprint   FAQ   Terms of Use   Data Privacy   Change cookie settir       | ngs , |

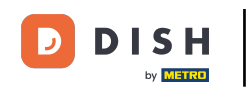

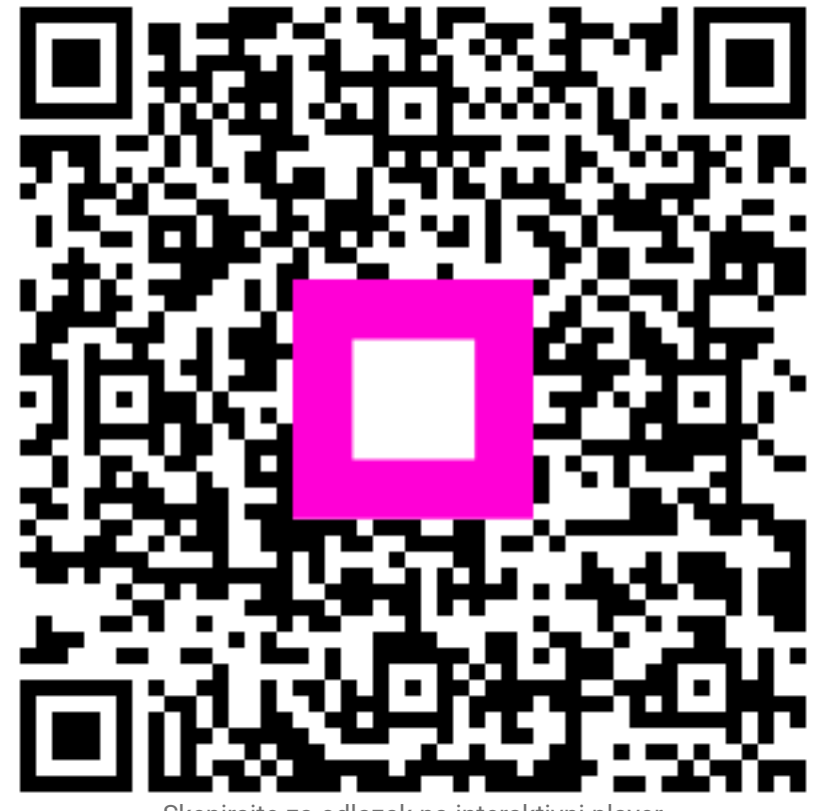

Skenirajte za odlazak na interaktivni player